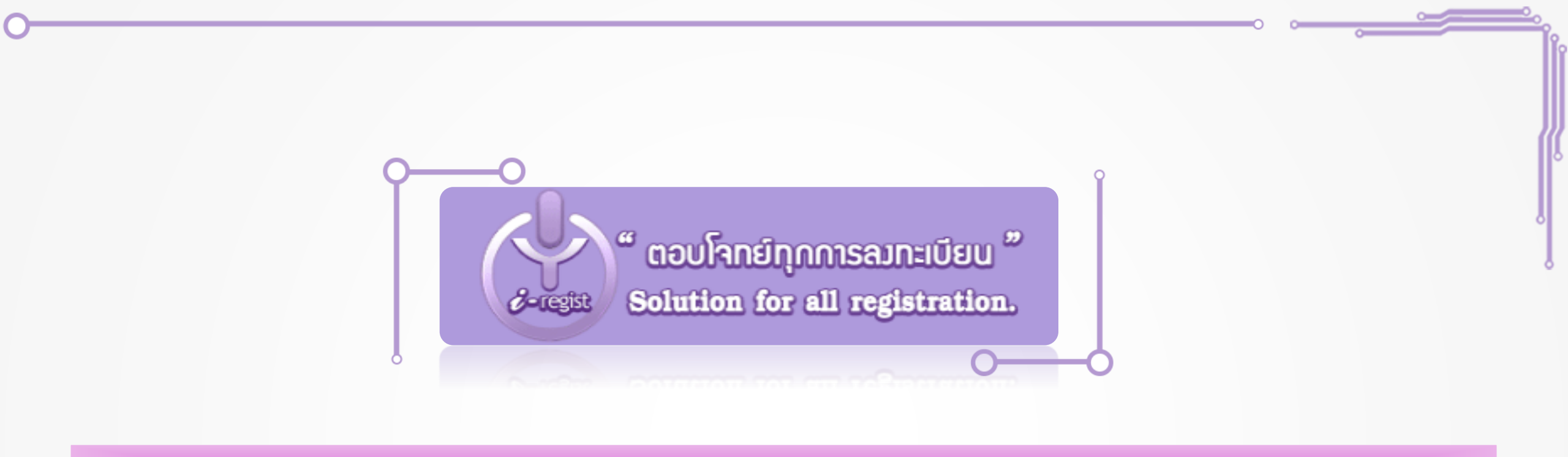

## QUICK MANUAL การลงทะเบียนออนไลน์

BY: MR.THAWEEWAT T.

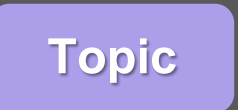

Flow Chart

Step by Step

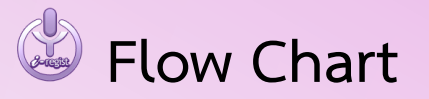

- 🕹 Step by Step
  - 🕹 กรอกข้อมูลเพื่อลงทะเบียน
  - 🕏 นำใบแจ้งยอดไปชำระเงินที่ธนาคารหรือชำระเงินออนไลน์
  - 🕹 ส่งหลักฐานการชำระเงินเข้าระบบ
  - 🕹 พิมพ์ใบเสร็จรับเงิน

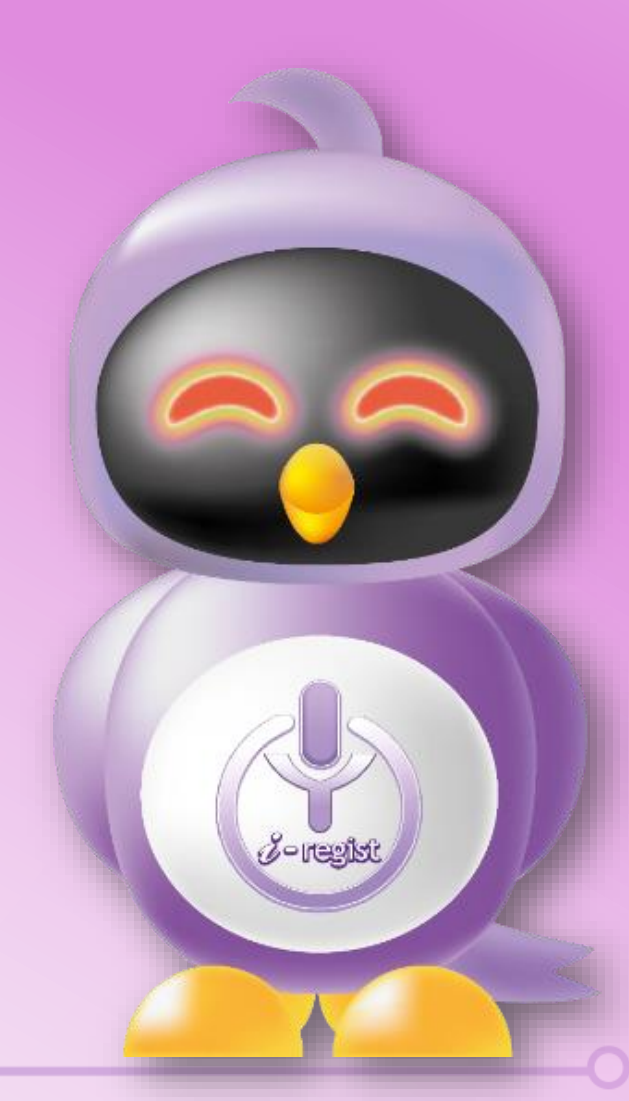

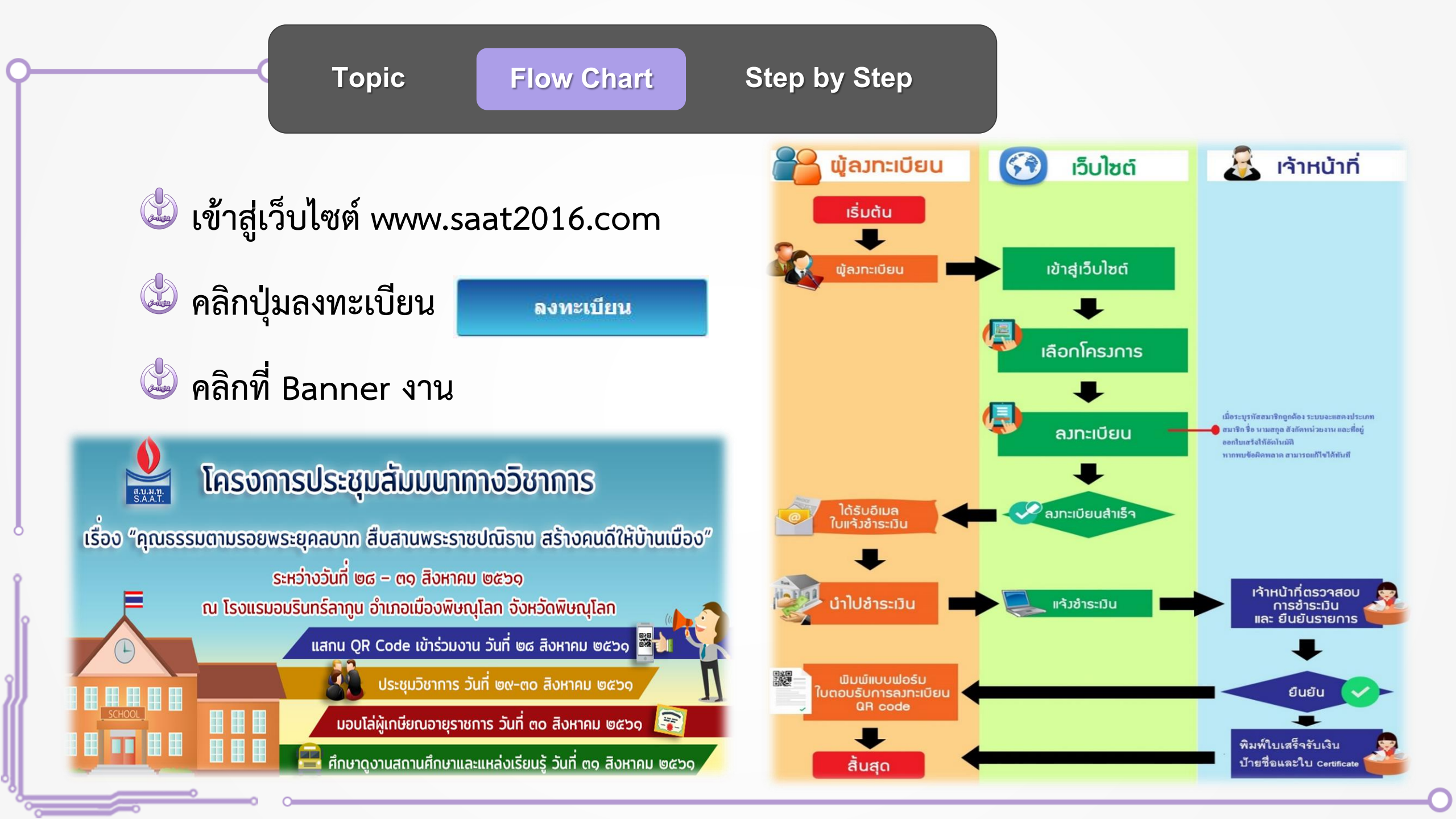

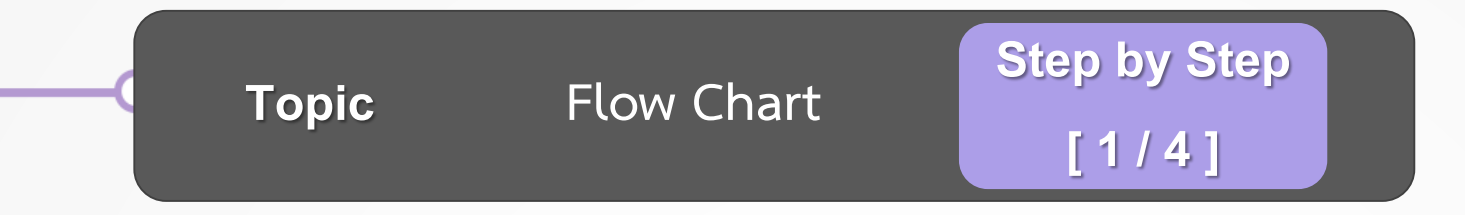

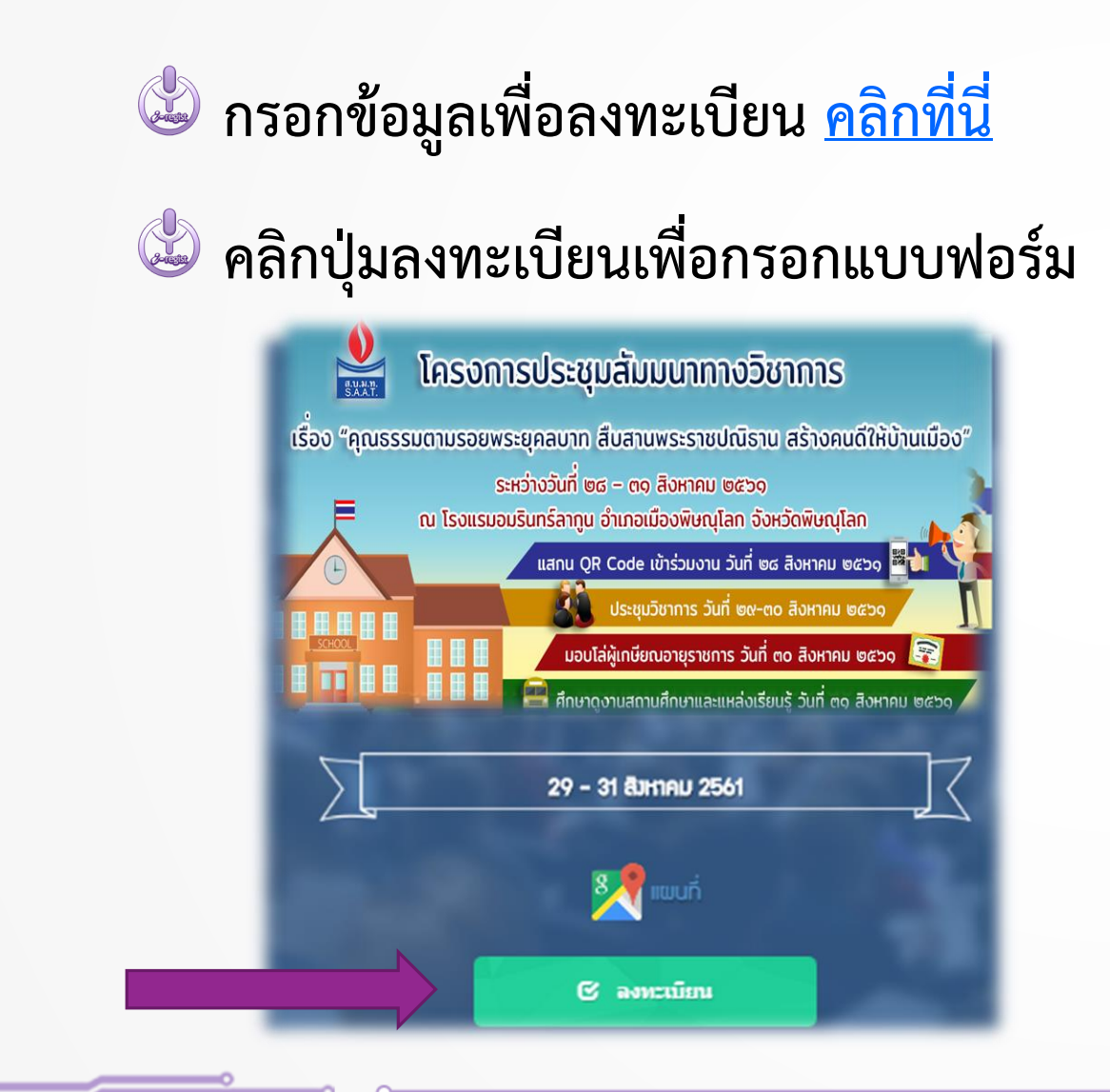

| ประเภทการลงทะเบียน *   | ๏ สมาชิ∩                                         |
|------------------------|--------------------------------------------------|
| <b>เ</b> ลขที่สมาชิก   |                                                  |
| ชื่อ - นามสกุล •       | • ชื่อ นามสกุล                                   |
| ຕຳແหน่ง                |                                                  |
| เขตพื้นที่การศึกษา     |                                                  |
| โรมเรียน               |                                                  |
| อีเมล์ •               |                                                  |
| เบอร์โทรศัพท์มือถือ •  |                                                  |
| ออกใบเสร็จในนาม        | ออกในนามชื่อผู้ลงทะเบียน ออกในนามหน่วยงาน/บริษัท |
| ชื่อที่ออกใบเสร็จ      |                                                  |
| ที่อยู่ออกใบเสร็จ      |                                                  |
| เลขประจำตัวผู้เสียภาษี |                                                  |
|                        | ลงทะเบียน                                        |

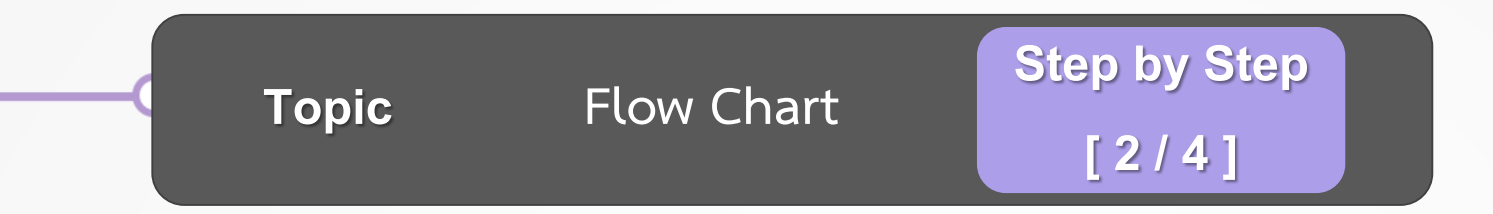

## 🕹 นำใบแจ้งยอดไปชำระเงินที่ธนาคาร หรือ ชำระเงินออนไลน์

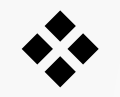

บัญชีธนาคารออมสิน

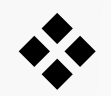

เลขบัญชี 0-2019-715-4006

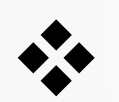

ชื่อบัญชี สมาคมผู้บริหารโรงเรียนมัธยมศึกษาแห่งประเทศไทย

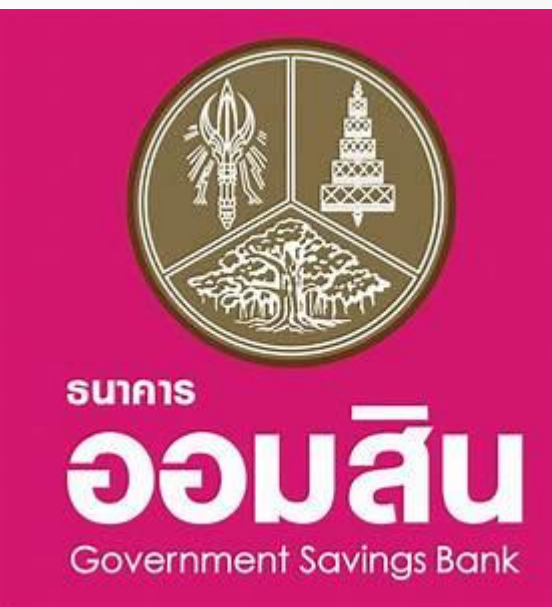

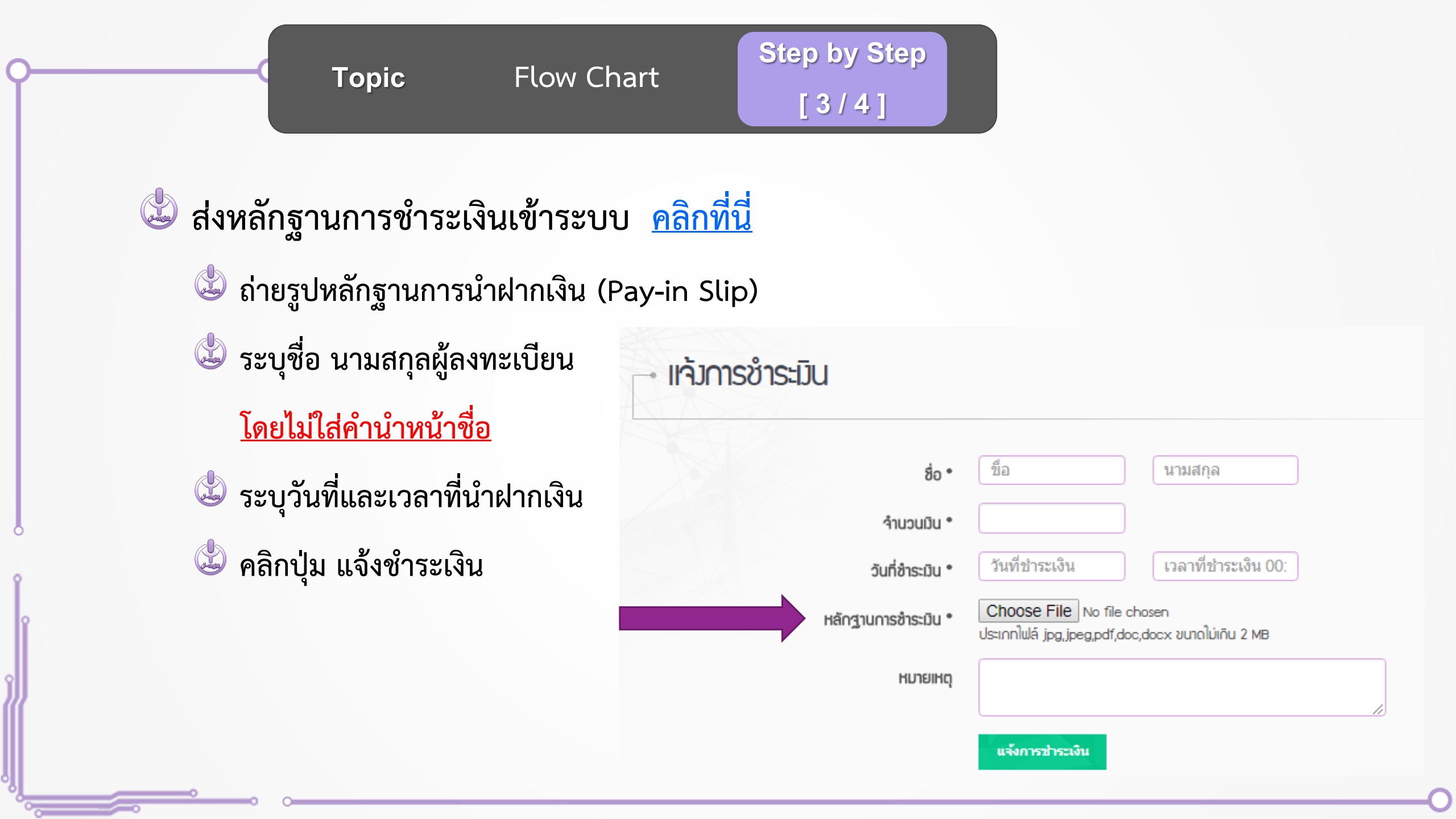

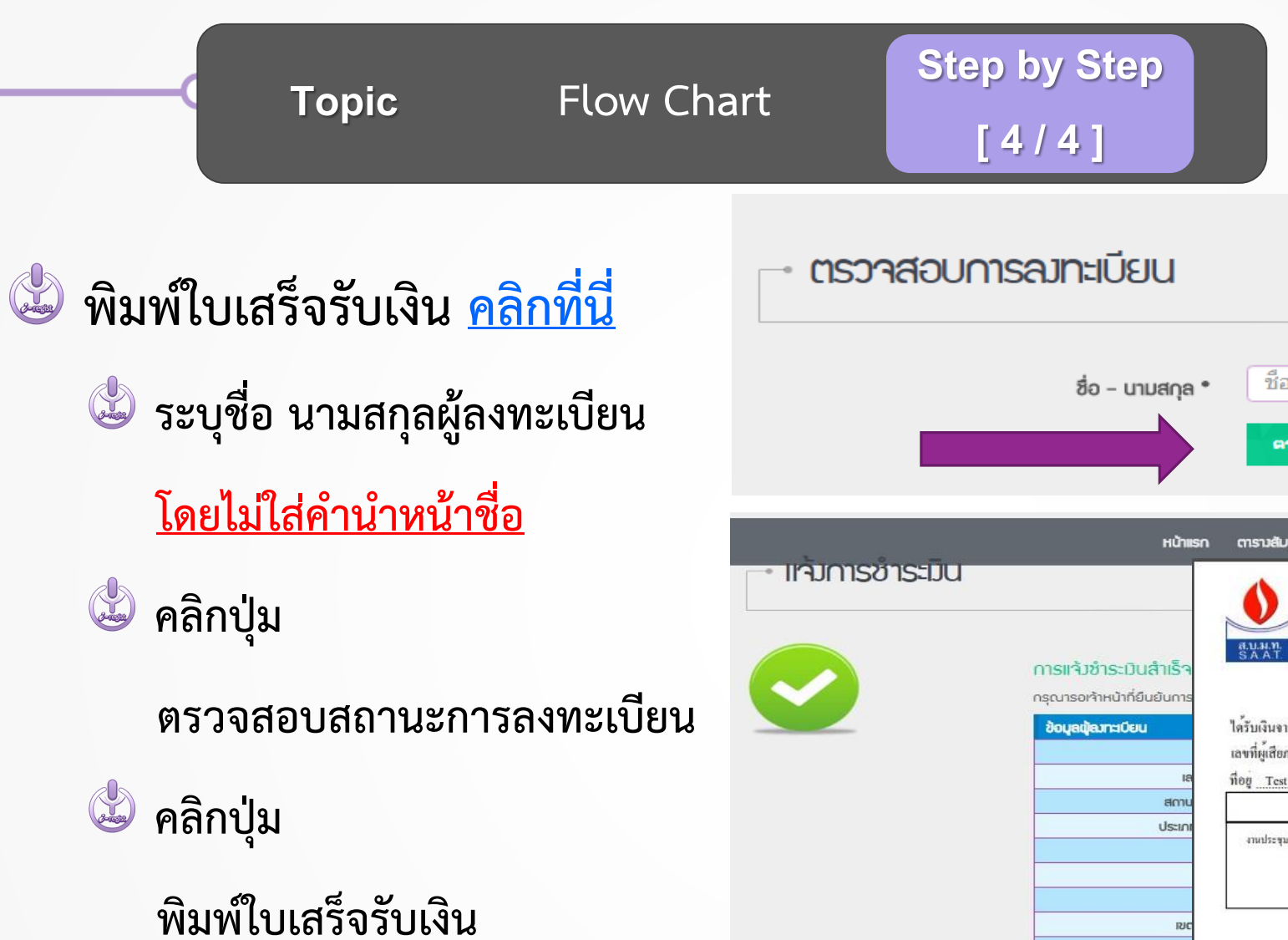

| ชื่อ - นามสกุล *                                                        | ชื่อ<br>ตรวจส                                                                                                    | ้อบการลงหะ                                                                                                    | เบียน                                                                                                    | นามสกุล                                                                                                    |                                                                                                    |                                                                                                    |                                                                                                    |
|-------------------------------------------------------------------------|----------------------------------------------------------------------------------------------------|----------------------------------------------------------------------------------------------------|----------------------------------------------------------------------------------------------------|----------------------------------------------------------------------------------------------------|----------------------------------------------------------------------------------------------------|----------------------------------------------------------------------------------------------------|----------------------------------------------------------------------------------------------------|
| หน้าแรก                                                                 | ตารางสัมมนา                                                                                                    | เกี่ยวกับ ค                                                                                                    | กลงกะเบียน                                                                                                    | ຄວາະເບີຍນ                                                                                                    | เห้มการชำระเมิน                                                                                                    | ตรวาสอบการ                                                                                                    | สมกะเบียน                                                                                                    |
| การแจ้มชำระมินสำเร็จ<br>กรุณารอเจ้าหน้าที่ยืนยันการ<br>ข้อมูลปุญาะเบียน | สบามทา<br>SAAT<br>ได้รับเงินจาก <u>เ</u>                                                                                                | 0 2282 2890 โพรสาร 0 26<br>เางสาวสุดสวาท อัง<br>ร                                                                                                    | 28 7277<br>ใบเสร็จ<br>เจ่ม                                                                                                    | รับเงิน / ใบกำกับ                                                                                                    | บภาษี                                                                                                    | เลขที่ 0<br>วันที่ 29                                                                                                    | 004/61<br>06/2561                                                                                                    |
| สภาย                                                                    | nog Test                                                                                                    |                                                                                                    | รวมการ                                                                                                    |                                                                                                    |                                                                                                    | จำนวง                                                                                                    |                                                                                                    |
| ประเภา                                                                  | งานประชุมหางวิชาก                                                                                                    | ารแ (นางสาวสุดสวาท อิ                                                                                                    | 4 (0) (14<br>(19)                                                                                                    |                                                                                                    |                                                                                                    |                                                                                                    | 3,000.00                                                                                                    |
| <br>ເບດ                                                                 |                                                                                                    |                                                                                                    |                                                                                                    |                                                                                                    | เงินรวมสุข                                                                                                    | กธิ                                                                                                    | 3,000.00                                                                                                    |
|                                                                         |                                                                                                    |                                                                                                    |                                                                                                    | ด้วยักษร                                                                                                    | ສາມກ                                                                                                    | จันบาทถ้วน                                                                                                    |                                                                                                    |
| luas                                                                    | ผู้รับเงิน                                                                                                    | Ym INT                                                                                                    |                                                                                                    |                                                                                                    |                                                                                                    |                                                                                                    |                                                                                                    |
|                                                                         | ชื่อ – นามสกุล •<br>หน้าแรก<br>การแห้วชำระมินสำเร็จ<br>กรุณารอาห้าหน้าที่ยืนยันการ<br>ข้อมูลปุ่ญารไปยม<br>แล<br>สถาน<br>ประเภา<br>เมอร์ | ชื่อ - นามสกุล • ชื่อ<br>หน้าแรก ตารวลับบบา<br>หน้าแรก ตารวลับบบา<br>หน้าแรก ตารวลับบบา<br>สามัก<br>สามัก<br>สามัก<br>เหตุ<br>สามัก<br>เหตุ<br>สามัก<br>เหตุ<br>สามัก<br>เหตุ<br>สามัก<br>เหตุ<br>สามัก<br>เหตุ<br>เหตุ<br>เกตุ<br>เหตุ<br>เหตุ<br>เกตุ<br>เหตุ<br>เหตุ<br>เปลา<br>เหตุ<br>เหตุ<br>เหตุ<br>เหตุ<br>เหตุ<br>เหตุ<br>เหตุ<br>เปลา<br>เหตุ<br>เหตุ<br>เหตุ<br>เหตุ<br>เปลา<br>เหตุ<br>เปลา<br>เหตุ<br>เปลา<br>เปลา | ชื่อ - นามสกุล • ชื่อ   หน้าแรก การบลับบบก เกี่ยวกับ ค   หน้าแรก การบลับบบก เกี่ยวกับ ค   การแห้วงชำระบินสำเร็จ   การแห้วงชำระบินสำเร็จ   การแห้วงชำระบินสำเร็จ   การแห้วงชำระบินสำเร็จ   อังบุลปุลภาะเบียน   ได้รับเงินจาก มางสาวสุดสวาทธิม   เลขที่ผู้เสียกามีอากร   เลขที่ผู้เสียกามีอากร   เลขที่ผู้เสียกามีอากร   เลขที่ผู้เสียกามีอากร   เลขที่ผู้เสียกามีอากร   เลขที่ผู้เสียกามีอากร   เลขที่ผู้เสียกามีอากร   เลขที่ผู้เสียกามีอากร   เลขาดูสาวพย์   เลขาดูรับเงิน   เมือราการ   เลขาดูรับเงิน | ชื่อ - นามสกุล • ชื่อ   หน้าแรก ตรววจสอบการลงหะเบียม   หน้าแรก ตรวงสอบการลงหะเบียม   หน้าแรก ตรวงสอบการลงหะเบียม   หน้าแรก ตรวงสอบการลงหะเบียม   ตรวงสอบการลงหะเบียม สมาคมผู้บริหารโรงเรียมมัธยมสึกษ   การแร้งชำระเบินสำเร็จ เมื่องเลยงสารองหะเบียม   การแร้งชำระเบินสำเร็จ เมื่องเลยงสารองสระบาราง   โปลงสรีง เมื่องเลยงสารองสระบาราง   โปลงสรีง เมื่องเลยงสารองสระบาราง   โปลงสรีง เมื่องเลยงสารองสระบาราง   โปลงสรีง เมื่องเลยงสารองสระบาราง   ไปสร้างเงินจาก นางสาวสุดสวาท อัมเดม   แลงที่ผู้เสียงกระ เมื่องเลยงสารอุดสวาท อัมเดม   แลงที่ผู้เสียงเงิน เมื่องเลางสารอุดสวาท อัมเดม   แลง เมืองเมืองเลางสารอุดสวาท อัมเดม   แลง เมืองเมืองเลางสารอุดสวาทอัมเดม   แลง เมืองเมืองเลียงเลางสารอุดสวาทอัมเดม   เมือง เมืองเมืองเลางสารอุดสวาทอัมเดม   เมืองเมืองเลียงเลียงเลียงเลียงเลียงสราทอัมเดม เม็องเมืองเลียงเลียงเลียงเลียงสราทองสารอุดสวาทอัมเดม | ชื่อ นามสกุล   หน้าเรก ตรวจสอบการลงทะเบียน   หน้าเรก กรมสับบท   หน้าเรก กรมสับบท   หน้าเรก กรมสับบท   หน้าเรก กรมสับบท   หน้าเรก กรมสับบท   หน้าเรก กรมสับบท   หน้าเรก กรมสับบท   การแห้งวิชาระบันสำเร็จ   กรณารมชับรามายส   กรณารมชับรามายส   กรณารม | ชื่อ - บามสกุล •   ชื่อ   นามสกุล     หน้าแรก   กระวรสอบการลงทะเบียน     หน้าแรก   กระวรสอบการลงทะเบียน     หน้าแรก   กระวรสอบการลงทะเบียน     หน้าแรก   กระวรสอบการลงทะเบียน     กระวรสอบการลงทะเบียน   เกาะประเทศไทย     กระเรียงร้างร้ายในสำเร็จ   กระวรสอบการสงทะเบียน     กระเรียงร้างร้ายในสำเร็จ   เกาะประเทศไทย     กระเรียงร้างเป็นการ   กระวรระวร     กระการเรียงร้างร้านเรียงการ   ให้รับเงินจาก     กระการเรียงการ   กระวรระวร     โตรับเงินการ   ได้รับเงินการ     ได้รับเงินจาก   นายสาวสุดสวาท ข้อมหมม     และที่ผู้เสือการโอการ   22222222222     ที่อยู่ Test   รายการ     เประเท   มายสาวสุดสวาท ข้อมหมม     และที่ผู้สือการ   เมนสาวสุดสวาท ข้อมหมม     เประเท   เประเทรา     และที่ผู้สือการ   รายการ     เประเท   เประเทรา     เประเทรา   เประเทรา     เประเทรา   เประเทรา     เประเทรา   เประเทรา     เประเทรา   เประเทรา     เประเทรา   เประเทรา | ชื่อ - นามสกุล •   ชื่อ     หน้าแรก   กรวาจสอบการจงหะเบียม     หน้าแรก   กรวจสอบการจงหะเบียม     หน้าแรก   กรวจสอบการจงหะเบียม     หน้าแรก   กรวจสอบการจงหะเบียม     หน้าแรก   กรวจสอบการจงหะเบียม     หน้าแรก   กรวจสอบการจงหะเบียม     หน้าแรก   กรวจสอบการจงหะเบียม     กรุณาลงที่บริการไร่เรื่อนมัธยมศึกมาแห่งประเทศไทย   สมกัน และส่งที่ 0     สมกัน   กระบบสาวธุดสวาทธิมเล่ม     และที่ผู้เสียกมีอากร   วิมสร้อรับเวิน / ใบกำกับภามี     และที่ผู้เสียกมีอากร   วิมสร้อรับเวิน / ใบกำกับภามี     และที่ผู้เสียกมีอากร   วิมสร้อรับเวิน / ใบกำกับภามี     และที่ผู้เสียกมีอากร   วิมสร้อรับเวิน / ใบกำกับภามี     และที่ผู้เสียกมีอากร   วิมสร้อรับเวิน / ใบกำกับภามี     และที่ผู้เสียกมีอากร   วิมสร้า 200     ได้รับเงิน   วิมสรามสุกร     เล่าระ   รายการ     เล่าระ   เล่าระ     เล่าระ   เล่าระ     เล่าระ   เล่าระ     เล่าระ   เล่าระ     เล่าระ   เล่าระ     เล่าระ   เล่าระ     เล่าระ   เล่าระ< |

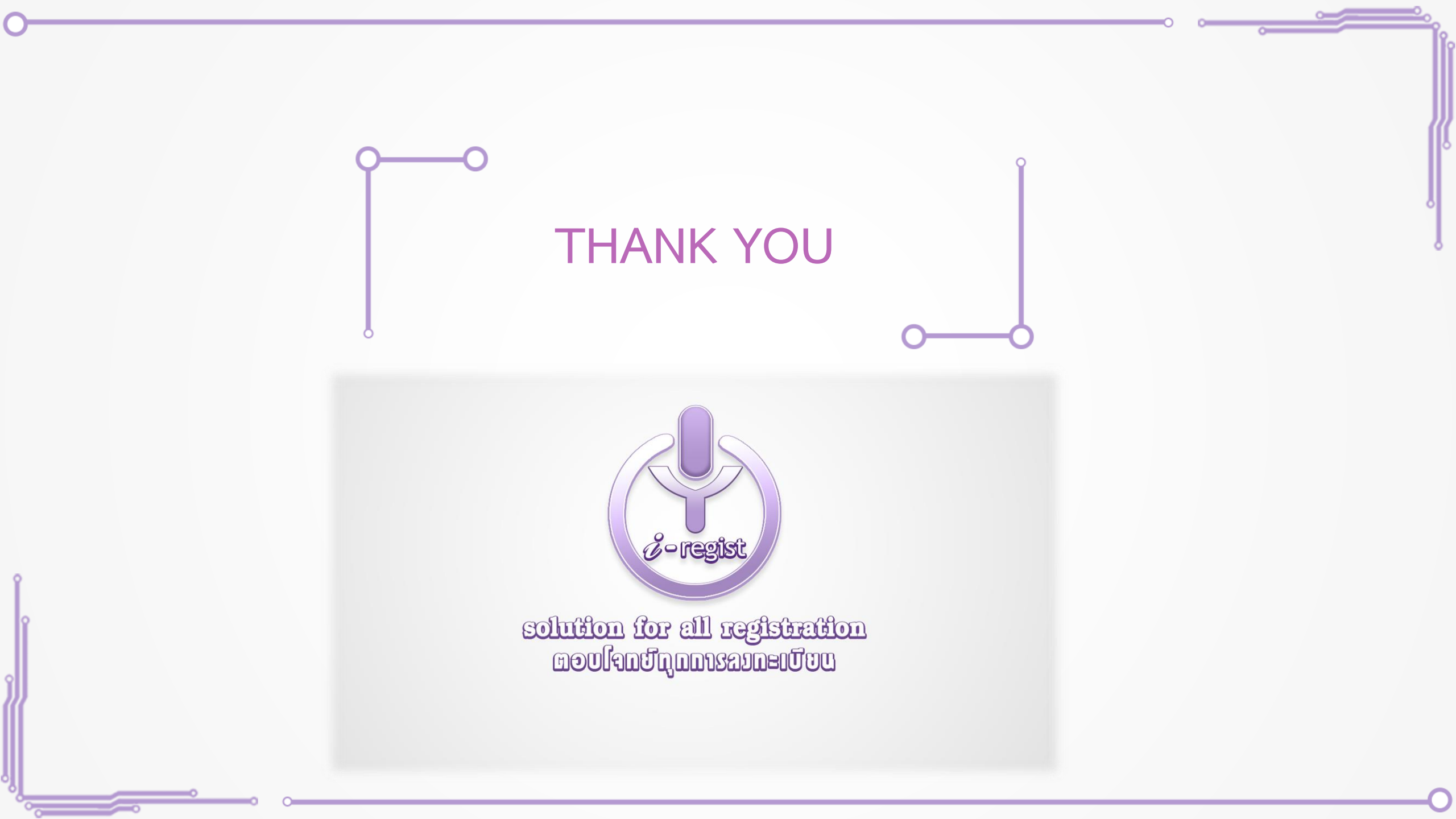